How do I make a profile of a surface without using Freeform? - By Andrea Kerschl and Jim York

RULE: If you plan on using this method because your Calypso does not support Freeform or Curve. This method will ONLY work if you have a full reference frame for your profile. (ie A B and C) This will not work otherwise.

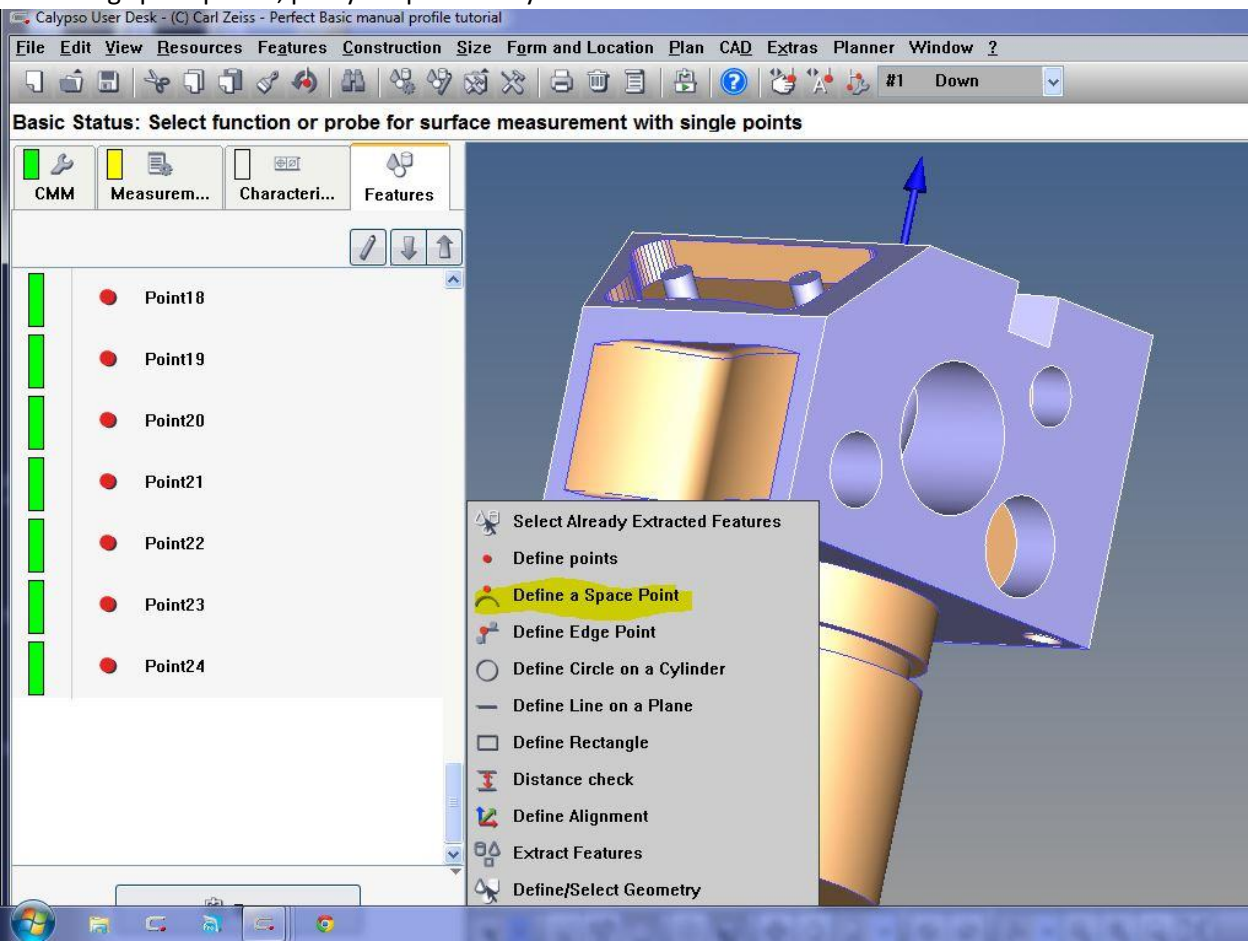

First using space points, plot your points on your curved surface.

| 📻 Calypso User Desk   | - (C) Carl Zeiss - Perfe | t Basic manual profile  | tutorial         |                                               |                                 |                   |
|-----------------------|--------------------------|-------------------------|------------------|-----------------------------------------------|---------------------------------|-------------------|
| <u>File Edit View</u> | Resources Featu          | es <u>C</u> onstruction | Size Form and Lo | cation <u>P</u> lan CA <u>C</u>               | <u>)</u> E <u>x</u> tras Planne | r Window <u>?</u> |
|                       | * 0 0 ¢ 4                |                         | · · · · ·        |                                               | 1 😂 🐕 🧶 🛙                       | #1 Down           |
| Basic Status: S       | Select function o        | r probe for sur         | face measureme   | nt with single p                              | points                          |                   |
| CMM Meas              | urem Charact             | ri Features             |                  |                                               |                                 | 4                 |
|                       |                          |                         |                  |                                               |                                 |                   |
| 🛛 😐 Р                 | oint17                   |                         | ~ _              |                                               | 37/                             |                   |
| • Р                   | oint18                   |                         |                  | ېرل <del>ەر</del> ە 🗸                         | Ra Brig 20                      |                   |
| • P                   | oint19                   |                         |                  | > point11<br>> point10<br>> point9Po<br>Point | Point/8<br>pinff/0/1/22         | / ) <sup>(</sup>  |
| • Р                   | oint20                   |                         |                  |                                               |                                 |                   |
| • Р                   | oint21                   |                         |                  |                                               |                                 |                   |
| • P                   | oint22                   |                         |                  | -                                             |                                 |                   |
| • Р                   | oint23                   |                         |                  |                                               |                                 | ~                 |
| 🔹 🗢 Р                 | oint24                   |                         |                  |                                               |                                 | 1                 |
|                       |                          |                         |                  |                                               |                                 |                   |
|                       | alla i                   |                         |                  |                                               |                                 |                   |

Now you need to put distances on each space point. To do this open up each point and check off "pt dist"

| E, Calypso User Desk - (C) Carl Zeiss - Perfect Basic manual profile tutorial |                             |                    |                  |          |                               |                   |  |  |  |  |  |  |
|-------------------------------------------------------------------------------|-----------------------------|--------------------|------------------|----------|-------------------------------|-------------------|--|--|--|--|--|--|
| File Edit View Resources Feature Rememb                                       | er the Locat                |                    |                  |          |                               |                   |  |  |  |  |  |  |
|                                                                               |                             | 3 🕄 🕄              | 🧺 🎊 🧦 🛙 🖞        | Down     | Down 🗸                        |                   |  |  |  |  |  |  |
| Define Nominal Geometry (Prot Paintbrus                                       | n!                          |                    |                  |          |                               |                   |  |  |  |  |  |  |
| Measurem Emily Features X                                                     |                             |                    |                  |          |                               |                   |  |  |  |  |  |  |
|                                                                               | 😑 Poi                       |                    |                  |          |                               |                   |  |  |  |  |  |  |
| 1 4 3                                                                         | Comment Projection Strategy |                    |                  |          |                               |                   |  |  |  |  |  |  |
| Back Plane                                                                    |                             | None               | Evaluation       |          |                               |                   |  |  |  |  |  |  |
|                                                                               | Clearance Group             | Nominal Definition | Alignment        |          | Tolerance Classes             |                   |  |  |  |  |  |  |
| Angle Probe                                                                   | CP +Z 🚽                     | Options 🗸          | (Base Alignmer 🗸 |          | Fine                          | <u> </u>          |  |  |  |  |  |  |
| U                                                                             | Tolerance For:              | Nominal<br>-1 9987 | Actual           | ISO 286- | Upper Tolerance Lower Toleran | ice Identifier    |  |  |  |  |  |  |
| Point1                                                                        |                             | 0.6799             | 0.6803           |          |                               |                   |  |  |  |  |  |  |
|                                                                               |                             | -2 0910            | -2 0910          |          |                               |                   |  |  |  |  |  |  |
| Point2                                                                        | i .                         | -0.9761            | -0.9761          |          |                               |                   |  |  |  |  |  |  |
|                                                                               |                             | -0.2172            | -0.2172          |          |                               |                   |  |  |  |  |  |  |
| Point3                                                                        | ,<br>k                      | 0.0000             | 0.0000           |          |                               |                   |  |  |  |  |  |  |
|                                                                               | PtDist                      |                    | -0.0017          |          | 0 0020 🔽 -0 0020 [            | Snace Point Dist: |  |  |  |  |  |  |
| Point4                                                                        |                             |                    |                  |          |                               |                   |  |  |  |  |  |  |
|                                                                               | Probin                      | g Direction        | ×                |          |                               |                   |  |  |  |  |  |  |
| Point5                                                                        | Me                          | asure Normal Vecto | or Now           |          |                               |                   |  |  |  |  |  |  |
|                                                                               |                             | -                  |                  | <br>     |                               |                   |  |  |  |  |  |  |
| Point6                                                                        | Sigma                       | Form               | Points           |          |                               |                   |  |  |  |  |  |  |
|                                                                               | Min                         | Point no Point no  | Max              |          |                               |                   |  |  |  |  |  |  |
| Point/                                                                        |                             |                    |                  |          |                               |                   |  |  |  |  |  |  |
| Daint                                                                         |                             |                    |                  |          |                               |                   |  |  |  |  |  |  |
|                                                                               |                             |                    |                  |          |                               |                   |  |  |  |  |  |  |
| OK Recet                                                                      |                             |                    |                  |          |                               |                   |  |  |  |  |  |  |

Yes you must do this for each point. Remember the Paintbrush command can do this for you for each point.

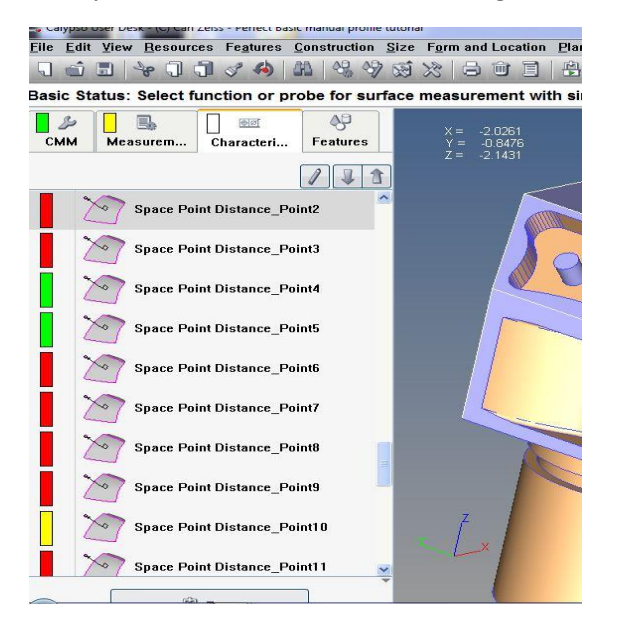

Now your screen should look something like this.

Now we need to find the max point and min points for calculation. To do this, select "Size" "More" "Minimum feature" and "Maximum feature"

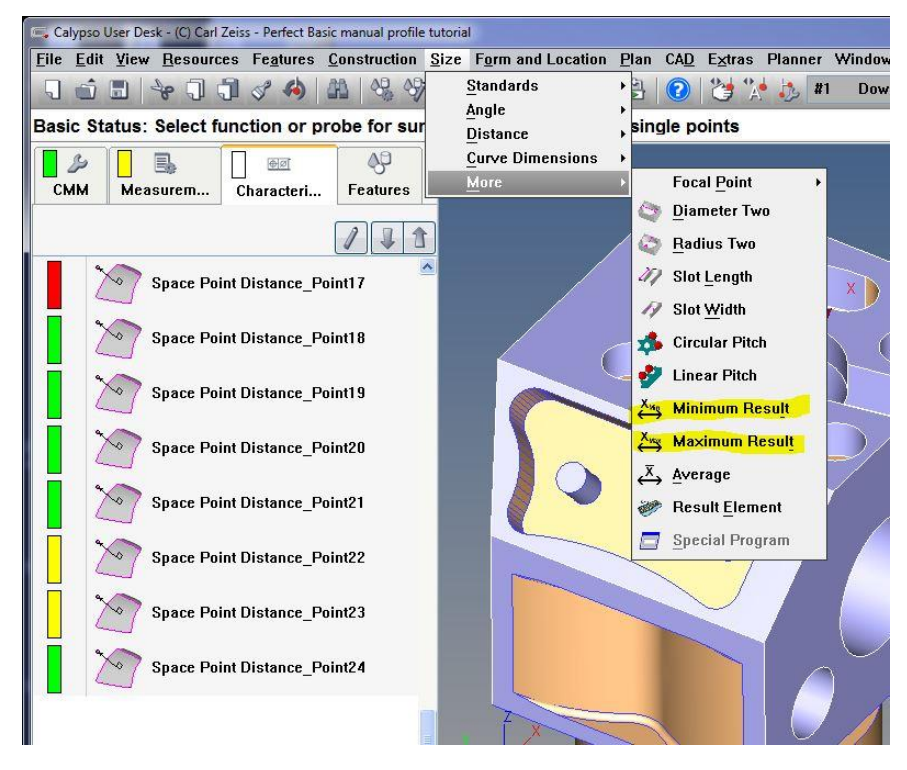

Open up Maximum Result first and select the "Features" tab, then highlight all your points and click okay. Do the same for your minimum result. You'll notice that the minimum has a negative value. We will take an extra step after we make those.

| Calypso User Desk - (C) Carl Zeiss - Perfect Basic manual profile tut | orial                                                                                        |  |  |  |  |  |  |  |
|-----------------------------------------------------------------------|----------------------------------------------------------------------------------------------|--|--|--|--|--|--|--|
| File Edit View Resources Features Construction Si                     | ze F <u>o</u> rm and Location <u>P</u> lan CA <u>D</u> Extras Planner Window                 |  |  |  |  |  |  |  |
|                                                                       |                                                                                              |  |  |  |  |  |  |  |
|                                                                       | Maximum<br>Maximum1<br>Comment                                                               |  |  |  |  |  |  |  |
| CMM Measurem Characteri Features                                      | Fine V                                                                                       |  |  |  |  |  |  |  |
|                                                                       | Nominal 0.0000                                                                               |  |  |  |  |  |  |  |
| Space Point Distance_Point19                                          |                                                                                              |  |  |  |  |  |  |  |
|                                                                       |                                                                                              |  |  |  |  |  |  |  |
| space Point Distance_Point20                                          |                                                                                              |  |  |  |  |  |  |  |
| Space Point Distance_Point21                                          | Features                                                                                     |  |  |  |  |  |  |  |
| Space Point Distance_Point22                                          |                                                                                              |  |  |  |  |  |  |  |
| Space Point Distance_Point23                                          |                                                                                              |  |  |  |  |  |  |  |
| Space Point Distance_Point24                                          |                                                                                              |  |  |  |  |  |  |  |
| $\overset{X_{Max}}{\longleftrightarrow} Maximum1$                     |                                                                                              |  |  |  |  |  |  |  |
| X <sub>Min</sub> Minimum1                                             |                                                                                              |  |  |  |  |  |  |  |
|                                                                       | Actual                                                                                       |  |  |  |  |  |  |  |
|                                                                       |                                                                                              |  |  |  |  |  |  |  |
| ×                                                                     | OK Reset                                                                                     |  |  |  |  |  |  |  |
| Calypso User Desk - (C) Carl Zeiss - Perfect Basic manual profile     | tutorial<br>Size Form and Location Plan CAD Extras Planner W                                 |  |  |  |  |  |  |  |
|                                                                       | × 8 0 1 1 4 0 4 × 5 #                                                                        |  |  |  |  |  |  |  |
| Select Feature                                                        | 🖾 Maximum                                                                                    |  |  |  |  |  |  |  |
|                                                                       | X <sub>Max</sub> Maximum1 Comment                                                            |  |  |  |  |  |  |  |
| CMM Measurem Characteri Features                                      | Fine V                                                                                       |  |  |  |  |  |  |  |
|                                                                       | Nominal 0.0000                                                                               |  |  |  |  |  |  |  |
| Space Point Distance_Point19                                          | ISO286                                                                                       |  |  |  |  |  |  |  |
|                                                                       | Upper l'olerance 0.0020 None                                                                 |  |  |  |  |  |  |  |
| Space Point Distance_Point20                                          |                                                                                              |  |  |  |  |  |  |  |
| Space Point Distance_Point21                                          | Features Space Point Distance_Point1                                                         |  |  |  |  |  |  |  |
| Space Point Distance_Point22                                          | Space Point Distance_Point2<br>Space Point Distance_Point3<br>Space Point Distance_Point4    |  |  |  |  |  |  |  |
| Space Point Distance_Point23                                          | Space Point Distance_Point5<br>Space Point Distance_Point6<br>Space Point Distance_Point7    |  |  |  |  |  |  |  |
| Space Point Distance_Point24                                          | Space Point Distance_Point8<br>Space Point Distance_Point9<br>Space Point Distance_Point10   |  |  |  |  |  |  |  |
| $\overset{X_{Max}}{\longleftrightarrow} {}^{Maximum1}$                | Space Point Distance_Point11<br>Space Point Distance_Point12<br>Space Point Distance_Point13 |  |  |  |  |  |  |  |
|                                                                       | Space Point Distance_Point4                                                                  |  |  |  |  |  |  |  |
|                                                                       | Actual -0.0001                                                                               |  |  |  |  |  |  |  |
|                                                                       | OK Beast                                                                                     |  |  |  |  |  |  |  |
|                                                                       |                                                                                              |  |  |  |  |  |  |  |

| X <sub>Min</sub>  | Minimum1                                                                                                    | Co         | omment |  |  |  |  |  |  |  |  |
|-------------------|----------------------------------------------------------------------------------------------------|------------|--------|--|--|--|--|--|--|--|--|
| $\leftrightarrow$ | Fine 🔽                                                                                                    |            |        |  |  |  |  |  |  |  |  |
|                   | Nominal                                                                                                    | 0.0000     |        |  |  |  |  |  |  |  |  |
|                   | ISO286                                                                                                    |            |        |  |  |  |  |  |  |  |  |
|                   | Upper Tolerance                                                                                                    | 0.0020 🗖 N | lone   |  |  |  |  |  |  |  |  |
|                   | Lower Tolerance                                                                                                    | -0.0020    | lone   |  |  |  |  |  |  |  |  |
|                   | Select Features                                                                                                    |            |        |  |  |  |  |  |  |  |  |
| Features          | Space Point Distan<br>Space Point Distan<br>Space Point Distan<br>Space Point Distan<br>Space Point Distan<br>Space Point Distan<br>Space Point Distan<br>Space Point Distan<br>Space Point Distan<br>Space Point Distan |            |        |  |  |  |  |  |  |  |  |
|                   | Space Point Distance_Point12<br>Space Point Distance_Point13                                                                                                    |            |        |  |  |  |  |  |  |  |  |
| Snace Pr          | nint Distance Point9                                                                                                    |            |        |  |  |  |  |  |  |  |  |

Now we need to turn this into a positive value. To do that we can use a result element to get the absolute.

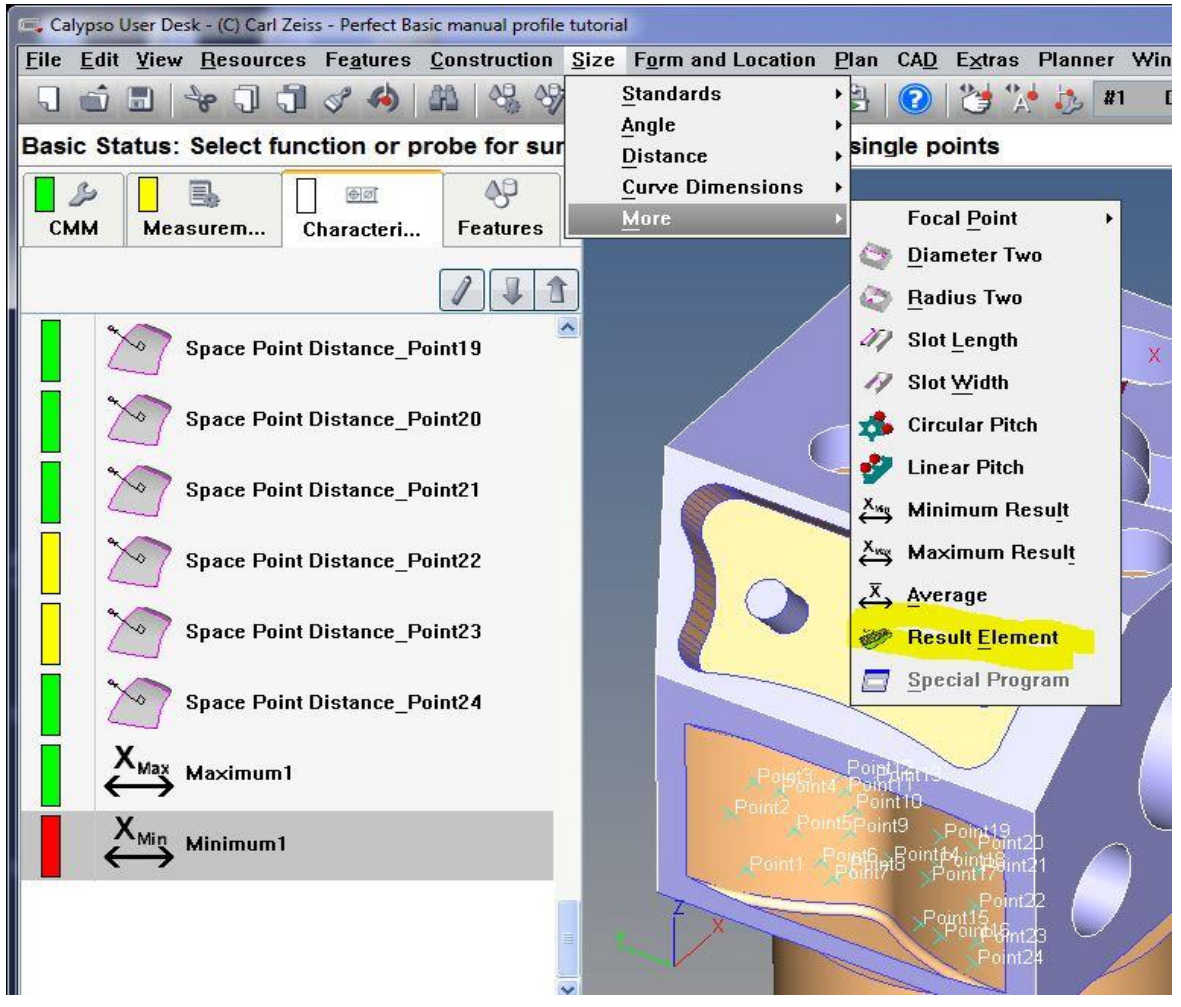

| C. Result Element                                                                             |         |
|-----------------------------------------------------------------------------------------------|---------|
| Result Element1 Comment                                                                       |         |
| Fine                                                                                          |         |
| Nominal 0.0000                                                                                |         |
| IS0286                                                                                        |         |
|                                                                                               |         |
|                                                                                               |         |
| Lower Interance None                                                                          |         |
| Dimension                                                                                     |         |
| Calculate Formula Formula Dickt Click hore                                                    |         |
|                                                                                               |         |
| O Result Input                                                                                |         |
| Dialog Text formula                                                                           |         |
| Actual                                                                                        |         |
| Select Feature                                                                                |         |
| Result Element                                                                                |         |
| Besult Element1 Comment                                                                       |         |
|                                                                                               |         |
| Fine Take out spaces 3                                                                        |         |
| Nominal 0.0000 and add abc                                                                    | × )     |
| Formula                                                                                       | X       |
| Length in Inch                                                                                |         |
| abs(getActual("Minimum1").actual)                                                             |         |
| Function Loop Nominal Actual                                                                  | Compute |
| Characteristics Eastures Attributes                                                           |         |
|                                                                                               | click 2 |
| Space Point Distance Point 7 Point 1<br>Space Point Distance Point 18 Point 2 Point 2 Point 2 | see     |
| Space Point Distance_Point19 Point3                                                           |         |
| Space Point Distance_Point20 Point4 Point4                                                    |         |
| Space Point Distance_Point22 Point6                                                           |         |
| Space Point Dist 1 int24 Point8                                                               |         |
| Maximum1 Point9<br>Minimum1 Point10                                                           |         |
| Result Element1                                                                               |         |
| Maint12                                                                                       | M       |
|                                                                                               | Help    |
| OK                                                                                            |         |
| OK Cancel                                                                                     |         |
| Actual OK Cancel                                                                              |         |

| Calypso User Desk - (C) Carl Zelss - Perfect Basic manual profile                                       | TUTORIAI                                                       |
|----------------------------------------------------------------------------------------------------|----------------------------------------------------------------|
| <u>File Edit View Resources Features Construction</u>                                                   | <u>Size Form and Location Plan CAD</u> Extras Planner Window ? |
|                                                                                                    | 🚿 🔆 🎝 🗊 🗐 😫 🕜 🎽 🥻 🧦 #1 Down 🔍                                  |
| Basic Status: Select function or probe for sur                                                          | face measurement with single points                            |
| CMM Measurem Characteri Features                                                                        | _                                                              |
| / 1 1                                                                                                   |                                                                |
| Space Point Distance_Point20                                                                            |                                                                |
| Space Point Distance_Point21                                                                            |                                                                |
| Space Point Distance_Point22                                                                            |                                                                |
| Space Point Distance_Point23                                                                            |                                                                |
| Space Point Distance_Point24                                                                            |                                                                |
| $\overset{X_{\text{Max}}}{\longleftrightarrow} \text{Maximum1}$                                         |                                                                |
| $\overset{\mathbf{X}_{\text{Min}}}{\longleftrightarrow} \overset{\text{Minimum1}}{\longleftrightarrow}$ |                                                                |
| Result Element1                                                                                         |                                                                |
|                                                                                                    |                                                                |
|                                                                                                    |                                                                |

## Now you're going back to "Size" "More" "Maximum Result" and make another one.

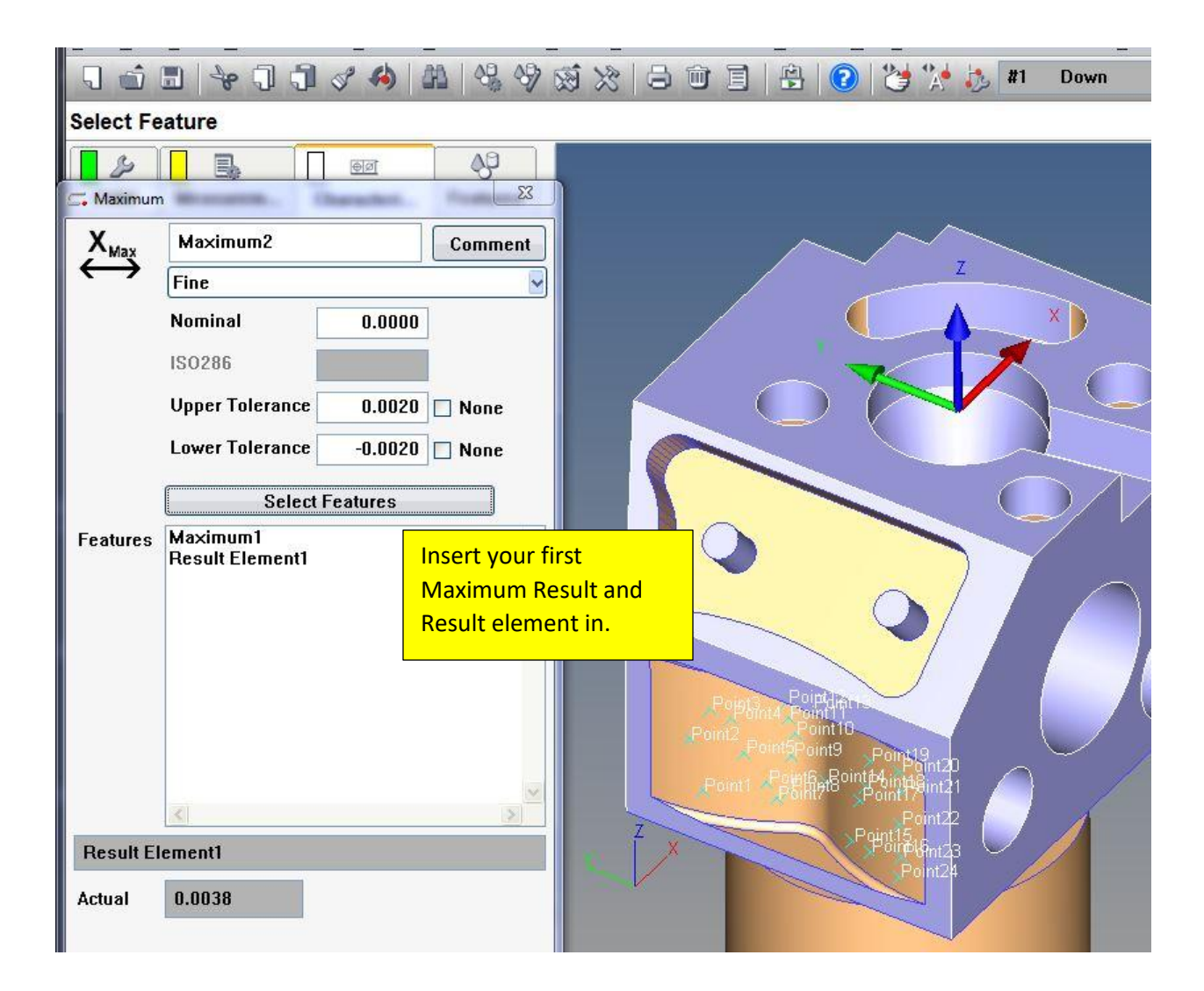

Now finally do a final Result element containing your second Maximum Result and multiply it by two. Now you have the formula for your profile with space points. In this result element you can add your profile and tolerances.

| <u>F</u> ile <u>E</u> dit | <u>View</u> <u>R</u> esources | Fe <u>a</u> tures | Construction | Size |
|---------------------------|-------------------------------|-------------------|--------------|------|
| 5                         |                               | 8 4               | M 88 89      | Ŵ    |
| Select Fe                 | eature                        |                   |              |      |
| 2                         |                               | <u>ৰূ</u> ত্ৰ     | <b>A</b> D   |      |
| C. Result Ele             | ement                         | heraderi .        | <u> </u>     | J    |
| 200                       | Result Element2               |                   | Comment      |      |
| 0                         | Fine                          |                   | -            |      |
|                           | Nominal                       | 0.0000            | ]            |      |
|                           | ISO286                        | 1                 | ]            |      |
|                           | Upper Tolerance               | 0.0020            | 🔲 None       |      |
|                           | Lower Tolerance               | -0.0020           | None None    |      |
| −Dimensi                  | ion                           |                   |              |      |
| ۲                         | Length 💦 🔿 Ang                | le 🔘 I            | Number       |      |
| Color                     | ulata Formula                 |                   |              |      |
| Eor                       | rmula                         |                   |              |      |
|                           |                               |                   |              |      |
| 🔿 Resu                    | ilt Input                     |                   |              |      |
| Dia                       | alog Text                     |                   |              |      |
|                           |                               |                   |              |      |
|                           |                               |                   |              |      |
| <                         |                               |                   | <b>N</b>     |      |
|                           |                               |                   |              |      |
| Actual                    |                               |                   |              |      |
|                           |                               |                   |              |      |

| 드 Ca         | lypso l      | Jser De:            | sk - ((   | C) Ca    | rl Zeis | s - Pe  | rfect B       | asic m      | anual | profile | tutori       | al           |       |       |               |              |     |                     |         |           |
|--------------|--------------|---------------------|-----------|----------|---------|---------|---------------|-------------|-------|---------|--------------|--------------|-------|-------|---------------|--------------|-----|---------------------|---------|-----------|
| <u>F</u> ile | <u>E</u> dit | View                | Re        | soui     | rces    | Fea     | tures         | <u>C</u> or | struc | tion    | <u>S</u> ize | F <u>o</u> r | m and | l Loc | ation         | <u>P</u> lan | CAD | Extra               | s Planı | ner V     |
| 5            | â            |                     | P         | J        | 1       | I       | <i>(</i> )    | 80          |       | 09      | 2 2          | X            |       | Ū     | E             |              | 2   | 2                   | A 5     | #1        |
| Sele         | ct Fe        | ature               | ,         |          |         |         |               |             |       |         |              |              |       |       |               |              |     |                     |         |           |
|              | B            |                     | I.        |          | Г       | (ē      | Ø             |             | 0¢    | )       |              |              |       |       |               |              |     |                     |         |           |
| 🚍 Re         | sult Ele     | ement               |           | <b>.</b> |         | in such | and the state |             |       | 23      |              |              |       |       |               |              |     |                     |         |           |
| 2            | 1            | Res                 | ult E     | lem      | ent2    |         |               |             | Comr  | nent    |              |              |       |       |               | ~            | _   |                     | $\sim$  | ~         |
|              |              | Fine                |           |          |         |         |               |             |       |         | ă.           |              |       |       |               |              |     |                     | Z       |           |
|              |              | Nomi                | inal      |          | ſ       | 1       | 0.007         | 0           |       | ALC .   |              |              |       |       |               |              |     |                     |         |           |
|              |              | IS02                | 86        |          | E F     |         |               |             |       |         |              |              |       |       |               |              |     |                     | Y       | 1         |
|              |              | llone               | <br>• To  | lora     |         |         | 0 002         |             |       |         |              |              |       |       | 1             |              |     |                     |         |           |
|              |              |                     | - TU      |          |         |         | 0.002         |             | NUI   | e       |              |              |       |       |               |              |     | $\langle \ \rangle$ |         |           |
|              |              | Lowe                | rio       | lera     | nce     |         | 0.002         |             | Non   | е       |              |              |       |       | -             |              |     |                     |         |           |
| Di           | mens         | ion —<br>Longth     |           | 0        | And     |         | 0             | Nue         | har   |         |              |              |       |       |               |              |     |                     | 15      |           |
|              | ۲            | Lengu               |           | 0        | Any     |         | C             | NUN         | iver  |         |              |              |       |       |               |              |     |                     |         |           |
| ۲            | Calc         | ulate F             | orm       | ula      |         |         |               |             |       |         |              |              |       |       | $\overline{}$ |              |     | $\sim$              |         |           |
|              | Fo           | rmula               | 10%       | ovin     |         |         | stual*        | ,           |       |         |              |              |       |       | -             |              |     | $\bigcirc$          | )/      |           |
| 19912        | y.           | CACIUZ              | il M      | axiii    | Tuniz   | . j.a.  |               | 25          |       |         |              |              | -     |       |               |              |     |                     |         |           |
| 0            | Resi         | ilt Inpu<br>alog Te | it<br>i∨t |          |         |         |               |             |       |         |              |              |       |       |               | _            |     | $\smile$            |         |           |
|              |              | nog re              |           |          |         |         |               |             |       | ~       |              |              |       |       |               |              |     |                     |         |           |
|              |              |                     |           |          |         |         |               |             |       |         |              |              |       |       |               |              |     |                     |         | $\square$ |
|              |              |                     |           |          |         |         |               |             |       | 4       |              | 2            |       | -     |               |              |     |                     | 1       |           |
|              | <            |                     |           |          |         |         |               |             | >     |         |              |              | ľ ×   |       |               | -            |     |                     |         |           |
|              |              | 0.00                | 70        |          | 73      |         |               |             |       |         |              |              |       |       |               |              |     | 5                   |         | /         |
| Actu         | al           | 0.00                | 76        |          |         |         |               |             |       |         |              |              |       |       |               |              |     |                     |         |           |